# Samsung SCH-A950

# Мепи/Меню

# Recent Calls – данные о звонках

- 1. Missed пропущенных
- 2. Received входящих
- 3. Dialed исходящих
- 4. All всех звонках
- 5. View Timer отображение времени
  - Last Call последнего звонка
  - All Calls всех звонков
  - Received Calls входящих звонков
  - Dialed Calls исходящих звонков
  - Roamed Calls звонков в зоне роуминга
  - Transmit Kilobytes отправленных данных (Кбт)
  - Received Kilobytes полученных данных (Кбт)
  - Total Kilobytes всего данных (Кбт)
  - Last Reset время последнего сброса данных о соединениях
  - Lifetime Call вообще звонков за историю телефона
  - Lifetime Data Counter вообще данных (Кбт) за историю телефона

# Contacts – записная книга

- 1. New Contact новый контакт
- 2. Contact List список всех контактов
- 3. Groups группы контактов
  - 1. No Group общая
  - 2. Business бизнес

- 3. Colleague коллеги
- 4. Family Семья
- 5. Friends друзья
- 4. Speed Dials быстрый набор телефонов
- 5. Му name Card данные о владельце телефона

# Messaging – работа с сообщениями

- 1. New TXT Msg новое текстовое сообщение
- 2. New PIX/FLIX Msg мультимедийное сообщение из числа ранее сохраненных
- New Handwritten Msg новое, только что созданное мультимедийное сообщение (в виде нарисованного эскиза)
- 4. Inbox входящие
- 5. Sent отправленные
- 6. Drafts черновики
- 7. Voicemail голосовая почта
- 8. E-Mail интернет почта
- 9. Mobile IM не использовать
- 10. Chat чат

# Get it Now – получение и управление

# ресурсами

- 1. Get Tunes & Tones скачать мелодии
  - 1. Get New Ringtones скачать новые рингтоны
  - 2. My Ringtones мои рингтоны
  - 3. Му MP3s мои MP3 файлы
  - 4. My Sounds мои мелодии
- 2. Get PIX & FLIX скачать мультимедиа
  - 1. Get V CAST Video скачать видео
  - 2. Get New PIX скачать заставку (фото)
  - 3. Му РІХ моя заставка (фото)

- 4. Му FLIX мои ролики (видео)
- 5. PIX Place альбом
- 6. Таке PIX создать фотографию
- 7. Таке FLIX создать видео
- 3. Get Fun & Games развлечения и игры
- 4. Get News & Info скачать новости
- 5. Get Going начать закачку
- 6. Get More скачать многое другое

# Settings & Tools

- 1. My Account не использовать
- 2. Tools настройки
  - 1. Calendar календарь
  - 2. MP3 Player MP3 проигрыватель
  - 3. Alarm Clock будильник
  - 4. World Clock мировое время
  - 5. Notepad блокнот
  - 6. Calculator калькулятор
  - 7. Voice Services голосовой сервис
    - 1. Voice Dial голосовой набор
    - 2. Train Word произношение слов
    - 3. Voice Memo диктофон
  - 8. Shortcut Key быстрая активация
    - Calendar календарь
    - Tunes & Tones звуки
    - Gallery галерея
    - Fun & Games развлечении и игр
    - News & Info новости
    - Inbox входящие сообщения
    - Sent отправленные
    - Email интернет почту
    - Chat чат
    - Settings & Tools установки
    - Tools настройки
- 3. Sounds звуки
  - 1. Master Volume настройка громкости
  - 2. Call Sounds сигнал звонка

- 1. Call Ringtone рингтон
  - My Ringtones мои рингтоны
  - My Sounds мои мелодии
- 2. Call Vibrate вибратор
- 3. Alert Sounds сигналы оповещения
  - 1. ТХТ Message текстовое сообщение
  - 2. PIX-FLIX Message мультимедийное сообщение
  - 3. Voicemail Messages голосового сообщения
- 4. Keypad Volume громкость клавиатуры
- 5. Earpiece Volume громкость динамика
- 6. Service Alerts сервисные оповещения
  - ERI
  - Minute Beep на каждую минуту разговора
  - Call Connect о соединении
- 7. Power On/Off звуковое сопровождение при вкл/выкл телефона
- 4. Display настройки дисплея
  - 1. Banner надпись
    - 1. Personal Banner персональная надпись
    - 2. ERI Banner ERI подпись
  - 2. Backlight подсветка
    - 1. Display дисплея
      - Duration продолжительность
      - Brightness яркость
    - 2. Keypad клавиатура
  - 3. Contrast контрастность
  - 4. Wallpaper обои (заставки)
    - 1. Main LCD основного дисплея
    - 2. Front LCD переднего дисплея
  - 5. Display Theme фон дисплея
  - 6. Power On/Off Animation анимации при вкл/выкл телефона
    - 1. Power On при включении
    - 2. Power Off при выключении
  - 7. Service LED не использовать
- 5. System система

- 1. Device Info информация об
  - устройстве
    - 1. Му Number номер телефона
    - 2. SW Version версия
    - 3. Icon Glossary символы
- 2. Manage Memory управление памятью
  - 1. Save Options опции сохранения
    - all все сохранения
    - Pix картинок
    - Flix роликов
    - Sounds мелодий
  - 2. Phone Memory память телефона
    - Memory Usage использовано памяти
    - Му Ріх занято картинками
    - Му Flix занято роликами
      Ма Samula
    - My Sounds занято мелодиями
    - My Ringtones занято рингтонами
    - Voice Memo занято диктофоном
  - 3. Card Memory память карты
- 3. Language язык меню
- 4. Location не использовать
- 5. Security используется оператором
- 6. System Select выбор системы
- 7. NAM Selection выбор номера
- 8. Standalone Mode автономный вид
- 6. Call Settings настройки звонка
  - 1. Answer Options способ ответа
  - 2. Auto Retry автоповтор
  - 3. ТТҮ Mode не использовать
  - 4. One Touch Dial быстрый набор
  - 5. Voice Privacy секретность голоса
  - 6. Call Restrictions ограничения звонка
  - 7. Data Settings настройка передачи данных
  - 8. DTMF Tones не использовать
- 7. Clock Format формат часов
  - 1. Main Clock часы на главном дисплее
  - 2. Front Clock часы на переднем дисплее
- 8. Ringer ID идентификация звонком

- 9. Picture ID идентификация картинкой
- 10. Bluetooth блютуз
  - 1. On/Off вкл/выкл
  - 2. Search поиск
  - 3. Disconnect рассоединение
  - 4. Registered list зарегистрированный список
  - 5. Bluetooth Settings настройки блютуз

# Руководство пользователя

# SAMSUNG SCH a950

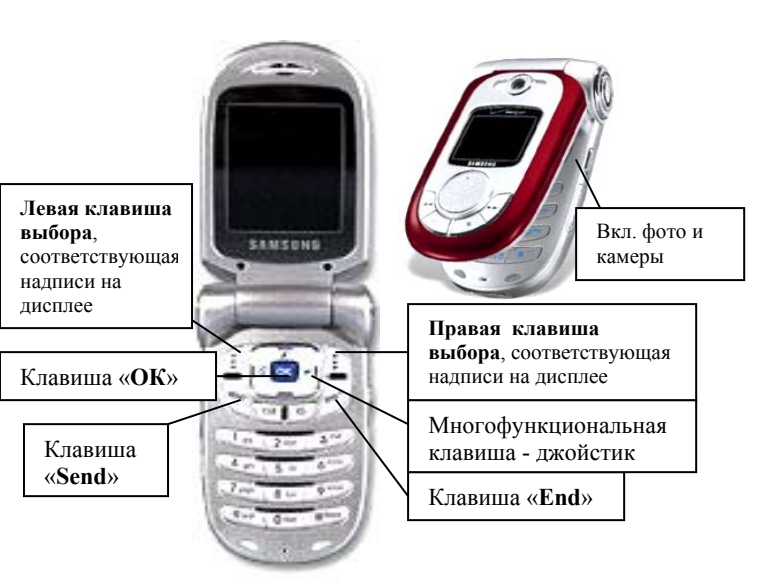

# В тексте инструкции применяются следующие обозначения:

«....» - функциональная клавиша

- (ок) клавиша подтверждения выбора
- Вход в меню осуществляется нажатием правой
- клавиши джойстика или клавиши «**ОК**».

Выход из меню осуществляется клавишей «End»

#### Включение терминала

## Нажать и удержать кнопку "End" Выключение терминала производиться нажатием на кнопку "End" в течение 3 сек.

#### Осуществление исходящего звонка

- Набрать номер абонента;
- Нажать клавишу "Send";

 Для окончания разговора нажать клавишу "End".

# Ответ на входящий звонок

- Открыть откидную крышку терминала (при настройке на ответ открытием терминала) или нажать клавишу "Send"
- После окончания разговора нажать клавишу "End" или закрыть крышку терминала.

Для установки способа ответа на входящий звонок войти в *Menu*, выбрать *SETTINGS & TOOLS*, выбрать «6,*Call Settings*» нажать «*OK*», выбрать «1,*Answer Options*» и нажать «*OK*», затем выбрать подходящий способ ответа:

- ✓ Flip Open начало ответа, после открытии телефона
- ✓ Any Key начало ответа нажатием любой клавиши
- ✓ Send Only начало ответа нажатием клавиши «*OK*»
- ✓ Auto Answer автоответчик.

Для просмотра входящих звонков войти в *Menu*, выбрать *Recent Calls*, выбрать «2, *Received*» нажать «*OK*», для просмотра подробной информации выбрать нужный номер и нажать «*OK*». Для просмотра исходящих звонков войти в *Menu*, выбрать *Recent Calls*, выбрать «*3,Dialed*» нажать «*OK*», для просмотра подробной информации выбрать нужный номер и нажать «*OK*». Для просмотра пропущенных звонков войти в *Menu*, выбрать *Recent Calls*, выбрать «*1,Missed*» нажать «*OK*», для просмотра подробной информации выбрать нужный номер и нажать «*OK*».

Для удаления номера из списка **входящих звонков** необходимо войти в *Menu*, выбрать *Recent Calls*, выбрать «*2*, *Received*» нажать «*OK*», выбрать нужный номер и нажать правую клавишу выбора **OPTIONS**, выбрать *Erase*, нажать «*OK*», нажать *Yes*. Для удаления всего списка телефонов выбрать *Erase All*, нажать «*OK*», нажать *Yes*. (таким же образом удаляются исходящие и пропущенные звонки)

## Записная книжка

Для входа в меню записной книжки войти в *Мепи*, выбрать *Contacts*.

Для поиска телефонного номера войти в *Menu*, выбрать *Contacts*, выбрать пункт «2,*Contact List*» нажать «*OK*», с помощью джойстика + найти необходимый телефонный номер, для более подробной информации нажать «*OK*». Если вы захотели отредактировать ранее внесенные данные, то необходимо выбрать пункт и нажать клавишу «*OK*» (с подписью EDIT), произвести изменения и нажать «*OK*» (*Save*).

Для внесения номера в записную книгу войти в *Мепи*, выбрать *Contacts*, найти пункт «1, New *Contact*» нажать «*OK*». Заполнив все поля (имя, телефон, е – mail, и т.д.) нажать «OK» (Save). Каждый телефонный контакт можно отнести к группе контактов. Для изменения названия группы войти в *Menu*, выбрать *Contacts*, найти пункт «*3,Groups*» нажать «*ОК*», выбрать группу с помощью джойстика 🗢, нажать правую клавишу выбора **OPTIONS**, выбрать *Rename* и нажать «*OK*», изменить название группы, нажать «*OK*» (*Save*). Для того чтобы создать новую группу контактов войти в *Menu*, выбрать *Contacts*, найти пункт «3, Groups» нажать «OK», нажать левую клавишу выбора NEW, ввести название группы и нажать «OK» (Save).

Для удаления телефонного номера из записной книги войти в *Menu*, выбрать *Contacts*, выбрать пункт «2, *Contact List*» нажать «*OK*», с помощью джойстика ◆ найти необходимый телефонный

номер, нажать правую клавишу выбора **OPTIONS**, выбрать *Erase*, нажать «*OK*», нажать *Yes*.

## Меню сообщений

Для входа в меню сообщений войти в *Menu*, выбрать *Messaging*. (или нажать левую клавишу выбора).

Для создания и отправки текстового сообщения войти в *Menu*, выбрать *Messaging*, выбрать *«1, New TXT Msg*» нажать *«OK*», ввести номера телефонов, нажать *«OK*», с помощью клавиатуры ввести текст сообщения, для отправки нажать *«OK*».

Для отправки мультимедийного сообщения из числа ранее сохраненных, войти в *Menu*, выбрать *Messaging*, выбрать «2, New PIX/FLIX Msg» нажать «OK», ввести номера телефонов, ввести текст, выбрать фотографию из ранее сохраненных, выбрать музыку, нажать «OK» (Send). Для создания и отправки мультимедийного сообщения (в виде нарисованного эскиза), войти в *Menu*, выбрать *Messaging*, выбрать «3,New Handwritten Msg» нажать «OK» (фотоаппарат включиться), выбрать объект фотографирования, нажать «OK» ввести номера телефонов, ввести текст, выбрать музыку, нажать «OK» (Send).

Для просмотра ранее отправленных сообщений войти в *Menu*, выбрать *Messaging*, выбрать «*5,Sent*», нажать «*OK*». Затем с помощью джойстика ◆, выбрать сообщение, нажать «*OK*» и

просмотреть его. Для удаления сообщений, из числа ранее отправленных войти в *Menu*, выбрать *Messaging*,

выбрать «*5,Sent*», нажать «*OK*». Затем с помощью джойстика ◆, выбрать сообщение и нажать левую клавишу выбора *Erase*, нажать *Yes*.

#### Для чтения поступившего сообщения:

При поступлении звукового оповещения и сигнализации символа 🖂 на дисплее, выбрать:

View now – открыть (просмотреть) сейчас

≻ View later – открыть (просмотреть) позже Выбрав View now, поступившее сообщение отобразиться у вас на дисплее. Для этого выбрать View now, нажать «*OK*».

Если же воспользоваться пунктом View later, то просмотреть его можно только из папки *Inbox*.

Для просмотра ранее поступивших сообщений войти в *Menu*, выбрать *Messaging*, выбрать «*4,Inbox*», нажать «*OK*». Затем с помощью джойстика ◆ выбрать сообщение, нажать «*OK*» и просмотреть его.

Для удаления сообщения из числа поступивших необходимо войти в *Menu*, выбрать *Messaging*, выбрать *«4,Inbox»*, нажать *«OK»*. Затем с помощью джойстика *◆*, выбрать сообщение и нажать левую клавишу выбора *Erase*, нажать *Yes*.

## Настройка звукового оповещения

Для выбора мелодии при поступлении вызова: нажать *Menu*, выбрать *Settings & Tools*, выбрать «*3,Sounds*» нажать «*OK*», выбрать «*2,Call Sounds*» нажать «*OK*». Выбрать:

- Для установки мелодии выбрать «1, Call Ringtone» нажать «OK», выбрать «1, My Ringtones» или «2, My Sounds» нажать «OK», выбрать мелодию и нажать «OK».
- Для установки вибратора при поступлении вызова выбрать «2, Call Vibrate» нажать «ОК», выбрать ОN(ВКЛ) или OFF(ВЫКЛ), нажать «ОК».

Для настройки сигнала оповещения на поступившие сообщения войти в *Menu*, выбрать *Settings & Tools*, выбрать *«3,Sounds»* нажать *«OK»*, выбрать *«3,Alert»* нажать *«OK»*. Выбрать:

- для настройки мелодии на текстовое сообщение «1,TXT Message»;
- для мультимедийного выбрать «2, PIX-FLIX Message»;

Для голосового «3, Voicemail Message». Для установки мелодии при поступлении текстового сообщения войти в Menu, выбрать Settings & Tools, выбрать «3,Sounds» нажать «OK», выбрать «3,Alert» нажать «OK», выбрать «1,TXT Message» нажать «OK», выбрать «1,Tone» нажать «OK», выбрать «1,My Ringtones» или «2,My Sounds» нажать «OK», выбрать мелодию и нажать «OK».

Для установки вибратора при поступлении текстового сообщения войти в *Menu*, выбрать *Settings & Tools*, выбрать «*3,Sounds*» нажать «*OK*», выбрать «*3,Alert*» нажать «*OK*», выбрать «*1,TXT Message*» нажать «*OK*», выбрать «*2,Vibrate*» нажать «*OK*», выбрать *ON(BKЛ)* или *OFF(BЫКЛ)*, нажать «*OK*».

Для установки напоминания на поступление текстового сообщения войти в *Menu*, выбрать *Settings & Tools*, выбрать «*3,Sounds*» нажать «*OK*», выбрать «*3,Alert*» нажать «*OK*», выбрать «*1,TXT Message*» нажать «*OK*», выбрать «*3,Reminder*» нажать «*OK*», установить время на оповещение и нажать «*OK*».

(Таким же способом осуществляются настройки оповещения на мультимедийные и голосовые сообщения)

Для установки громкости звуковых эффектов, войти в *Menu*, выбрать *Settings & Tools*, выбрать «*3,Sounds*» нажать «*OK*», выбрать «*1,Master Volume*» нажать «*OK*», установить необходимую громкость и нажать «*OK*».

**Регулировка громкости тона нажатия клавиш** Выполняется боковой клавишей.

#### Регулировка громкости динамика

Выполняется боковой клавишей во время разговора.

# Настройка дисплея

Для настройки контрастности не основного дисплея (переднего) войти в *Menu*, выбрать *Settings & Tools*, выбрать «4, *Display*» нажать «OK», выбрать «3, *Contrast*» нажать «OK», установить необходимую контрастность и нажать «OK». Для настройки яркости основного дисплея войти в *Menu*, выбрать *Settings & Tools*, выбрать «4, *Display*» нажать «OK», выбрать «2, *Backlight*» нажать «OK», выбрать «1, *Display*» нажать «OK», выбрать «2, *Brightness*» нажать «OK», клавишами джойстика ◆ выбрать уровень яркости, нажать «OK».

## Для установки времени подсветки:

- дисплея, войти в Menu, выбрать Settings & Tools, выбрать «4, Display» нажать «OK», выбрать «2, Backlight» нажать «OK», выбрать «1,Display» нажать «OK», выбрать «I,Duration» нажать «OK», установить время подсветки и нажать «OK».
- клавиатуры, войти в Menu, выбрать Settings & Tools, выбрать «4, Display» нажать «OK», выбрать «2, Backlight» нажать «OK», выбрать «2,Keypad» нажать «OK», установить время подсветки и нажать «OK».

Для установки или замены надписи на основном дисплее войти в *Menu*, выбрать *Settings & Tools*, выбрать «*4*, *Display*» нажать «*OK*», выбрать «*1,Banner*» нажать «*OK*», выбрать «*1,Personal Banner*» нажать «*OK*», ввести текст надписи и нажать «*OK*».

Для установки часов (их вида) на основном дисплее войти в *Menu*, выбрать *Settings & Tools*, выбрать «7,*Clock Format*» нажать «*OK*», выбрать «*1,Main Clock*» нажать «*OK*», выбрать установку часов и нажать «*OK*».

Для установки часов (их вида) на не основном дисплее войти в *Menu*, выбрать *Settings & Tools*, выбрать «7,*Clock Format*» нажать «*OK*», выбрать «2,*Front Clock*» нажать «*OK*», выбрать установку часов и нажать «*OK*».

Для установки заставки (анимации, видео) на основном дисплее войти в *Menu*, выбрать *Settings* & *Tools*, выбрать «*4*, *Display*» нажать «*OK*», выбрать «*4*, *Wallpaper*» нажать «*OK*», выбрать «*1,Main LCD*» нажать «*OK*».

- Для установки фотографий из собственного альбома выбрать «*1*, *My PIX*» нажать «*OK*», выбрать картинку, нажать «*OK*».
- Для установки видеоролика выбрать «2, Му FLIX» нажать «ОК», выбрать видео, видеоролик и нажать «ОК».
- Для установки картинки имеющихся на телефоне выбрать «*3,Pre-loaded PIX*» нажать «*OK*», выбрать картинку и нажать «*OK*».

Для установки заставки на не основном дисплее войти в *Menu*, выбрать *Settings & Tools*, выбрать *«4, Display»* нажать *«OK»*, выбрать *«4,Wallpaper»* нажать *«OK»*, выбрать *«2,Front LCD»* нажать *«OK»*.

- Для установки фотографий из собственного альбома выбрать «1, My PIX» нажать «OK», выбрать картинку, нажать «OK».
- Для установки картинки имеющихся на телефоне выбрать «2, Pre-loaded PIX» нажать «OK», выбрать картинку и нажать «OK».

Для установки различного фона подсветки меню необходимо войти в *Menu*, выбрать *Settings & Tools*, выбрать *«4, Display»* нажать *«OK»*, выбрать «*5,Display Theme*» нажать «*ОК*», выбрать желаемый фон, нажать «*ОК*».

# <u>Голосовое управлении телефоном и</u> <u>голосовой набор номера</u>

Функция голосового управления телефона позволяет не только производить голосовой набор телефонных номеров, но и управлять меню телефона с помощью собственного голоса. Для этого необходимо активировать голосовой набор, нажать и удержать несколько секунд клавишу **0.** После этого появиться список с заголовком «**Say a command**» - выбрать и сказать команду (англ.).

- Call <Name> сказать Call, затем после слов информатора Say the Name or Number, произнести имя или номер для набора – пойдет набор произнесенных данных.
- Sent Text <Name> сказать Sent Text, после слов информатора Say the Name or Number, произнести имя или номер для написания и отправки сообщения – откроется окно для создания и отправки сообщения.
- Lookup <Name> сказать Lookup, затем после слов информатора Say the Name произнести имя, подтвердить Yes – откроются данные в записной книге.
- Go to <Menu> произнести Go to Menu, после слов информатора, откроется меню диктофона
- Check <item>- произнести *Check*,после слов информатора откроются данные о состоянии телефона

Для использования диктофона войти в *Menu*, выбрать *Settings & Tools*, выбрать «2,*Tools*» нажать «*OK*», выбрать «*7,Voice Services*» нажать «*OK*», выбрать «*3,Voice Memo*» нажать «*OK*», нажать левую клавишу выбора *New*, нажать **REC – запись началась.** Для остановки записи нажать **STOP.** 

Для удаления выбрать запись, нажать правую клавишу выбора **OPTIONS**, выбрать *Erase* и нажать «*OK*».

## Установка будильника

Для того чтобы установить будильник войти в Menu, выбрать Settings & Tools, выбрать «2, Tools» нажать «OK», выбрать «3, Alarm Clock» нажать «OK», выбрать Alarm 1,2,3, нажать «OK», установить будильник и нажать «OK». Для того чтобы сбросить установки будильника войти в Menu, выбрать Settings & Tools, выбрать «2, Tools» нажать «OK», выбрать «3, Alarm Clock» нажать «OK», выбрать Alarm 1,2,3, нажать правую клавишу выбора OPTIONS, выбрать Reset Alarm, нажать «OK». Для сброса всех установленных будильников, выбрать Reset All, нажать «OK».

## Использование фотоаппарата

Использование фотоаппарата на мобильном телефоне осуществляется следующим способом: Для включения режима фотоаппарата 1 раз нажать клавишу, которая находиться с правого бока телефона. Фотоаппарат включен. Для увеличения картинки пользоваться кнопками ◀ ► джойстика. Для увеличения яркости картинки использовать клавиши джойстика. Для того чтобы сделать сам фотоснимок нажать «*OK*» (*Take*). Для сохранения фотографии нажать левую клавишу выбора *SAVE*.

#### Использование камеры

Для включения камеры 2 раза нажать с правого бока телефона кнопку с изображением фотоаппарата. Камера включена. Для увеличения картинки пользоваться кнопками ◀ ► джойстика. Для увеличения яркости картинки использовать клавиши джойстика. Для того чтобы начать запись, нажать *REC*. Для сохранения записи нажать левую клавишу выбора *SAVE*. Для удаления записи до ее сохранения, нажать правую клавишу выбора *Erase*.

## <u>Другие функции</u>

Для просмотра календаря войти в *Menu*, выбрать *Settings & Tools*, выбрать *«2,Tools»* нажать *«OK»*, выбрать *«1,Calendar»* нажать *«OK»*.

Для пользования калькулятором необходимо войти в *Menu*, выбрать *Settings & Tools*, выбрать «*2,Tools*» нажать «*OK*», выбрать «*6, Calculator*» нажать «*OK*» провести все необходимые вычисления и нажать «*End*» для выхода.

Для просмотра мирового времени войти в *Menu*, выбрать *Settings & Tools*, выбрать *«2,Tools»* нажать *«ОК»*, выбрать *«4,World Clock»* нажать *«ОК»*. Используя кнопки ◀ ► джойстика найти необходимый часовой пояс.

Для записи необходимой информации в блокнот необходимо войти в *Menu*, выбрать *Settings & Tools*, выбрать *«2,Tools»* нажать *«OK»*, выбрать *«5,Note Pad»* нажать *«OK»*, затем нажать левую клавишу выбора Add, с помощью клавиатуры телефона ввести необходимые данные, нажать *«OK»*(*Save*).